## Making Referrals Using TutorTrac

A Guide for UAH Faculty

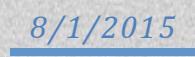

You can access TutorTrac by visiting the Student Success Center website or <u>http://tutortrac.uah.edu</u>.

- Log in using your Charger ID & password
- Contact the Project Success Team (earlyalert@uah.edu) if you have any questions or issues
- TutorTrac works best with Mozilla Firefox web browser

## TutorTrac Main Menu:

| Trac Navigation:                                                                                                    |                                                                                                    |                                                                  |
|----------------------------------------------------------------------------------------------------|----------------------------------------------------------------------------------------------------|------------------------------------------------------------------|
|                                                                                                    |                                                                                                    | STUDENT SUCCESS CENTE<br>THE UNIVERSITY OF ALABAMA IN HUNTSVILLE |
|                                                                                                    |                                                                                                    | The University of Alabama in Huntsvi                             |
| Faculty Options Faculty Courses                                                                                                    | TutorTrac Main Menu                                                                                                    |                                                                  |
|                                                                                                    | Welcome!                                                                                                    |                                                                  |
| HIFE200 01 201506 submit<br>Academic Performance submit<br>Attendance  HIFE109 01 201506 submit<br>Academic Performance submit<br>Academic Performance submit<br>Academic Performance submit<br>Attendance  HIFE100 01 201506 submit<br>Academic Performance submit<br>Attendance  HIFE156 01 201506 submit<br>Academic Performance submit<br>Academic Performance submit<br>Academic Performance submit<br>Academic Performance submit<br>Academic Performance submit<br>Academic Performance submit<br>Academic Performance submit<br>Academic Performance submit<br>Academic Performance submit<br>Attendance | Welcome!<br>To make a referral for an individual<br>student, please select the appropriate<br>class from the list on the left. When<br>your roster is displayed, select<br>"Referral" next to the student's name.<br>To make the same type of referral for a<br>group of students, click on the<br>appropriate referral type listed next to<br>the class on the left. When your roster<br>is displayed, select the triangle next to<br>each student you want to refer and<br>then select submit. |                                                                  |
|                                                                                                    | Please contact someone from the                                                                                                    |                                                                  |
|                                                                                                    | Project Success Leam if you need                                                                                                    |                                                                  |
|                                                                                                    | earlyalert@uah.edu. Thank you!                                                                                                    |                                                                  |
|                                                                                                    |                                                                                                    |                                                                  |

## Making a Referral for an Individual Student:

- You can make a referral for an individual student by selecting your class from the list on the left.
- Once your class roster is displayed, select Referral next to the student's name you wish to refer:

| 0             |                            | Students Listing        | × |
|---------------|----------------------------|-------------------------|---|
| List Options* | 32 of 27086 students found |                         |   |
| 4             | ID                         | Name                    |   |
| Referral 🕕 🏴  | A25233819                  | Carter, Brittany Nicole |   |
| Referral 🕕 🏴  | A25095855                  | Choup, Anne Marie       |   |
| Referral 🕕 🏴  | A25144992                  | Cole, Larissa May       |   |
| Referral 🕕 🏴  | A25140316                  | Cordier, Theresa E      |   |
| Referral 🕕 🏴  | <u>A25158726</u>           | Cummings, Jashua W      |   |

When the Referral Entry is displayed, select the referral type from the dropdown menu and click Create:

| Referrals Entry                                                                                                    | $\times$ |
|----------------------------------------------------------------------------------------------------|----------|
| Create a referral for 1 student records.                                                                                                    |          |
| Please choose a referral type to create:       Referral Type: Attendance •         Please choose the related subject:       Subject: HPE200 01 201506 •         Create       Create |          |

 Complete the referral by adding any notes and/or checking the box next to the specific reason for the referral:

| Referrals Entry                                                                |       |                                                          |  |
|--------------------------------------------------------------------------------|-------|----------------------------------------------------------|--|
| Student: A<br>Referral Type: Attendance<br>Subject: HPE200 01 201506           |       | Created By: FACULTY<br>Date: 7/28/2015<br>Time: 12:10:38 |  |
| Notes:                                                                         |       |                                                          |  |
| Reasons:<br>Intermittent absences<br>Excessive absences<br>Excessive tardiness |       |                                                          |  |
| Student<br>Contacted: 00/00/00                                                 |       |                                                          |  |
| Submit Referral Back                                                           | Print | User may not delete referrals                            |  |
| <ul> <li>Click Submit Referral</li> </ul>                                      |       |                                                          |  |

Once a referral is submitted, you will receive a confirmation email. We will also contact the student (via email and phone) to notify them of the situation and suggest actions to take in order to improve their success.

## Making a Referral for a Group of Students:

To make the same referral type for a group of students, click on the appropriate referral type listed next to your class on the left:

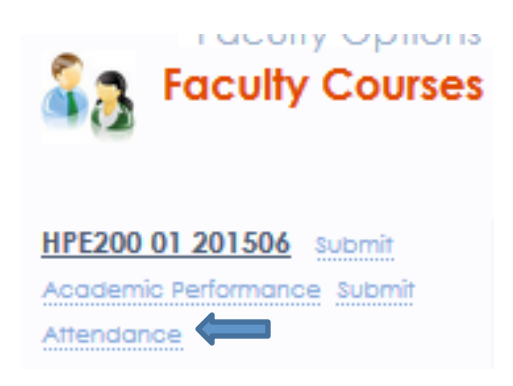

 Once your class roster is displayed, select the blue arrow next to all of the students' names to be referred.

|                                              | Referrals Entry |  |
|----------------------------------------------|-----------------|--|
| Subject: HPE200 01 201506                    |                 |  |
| Batch entry of referral data for Attendance. |                 |  |
|                                              |                 |  |
|                                              |                 |  |
|                                              |                 |  |
|                                              |                 |  |
|                                              |                 |  |

A list of reasons will appear next to each student's name.

- Check the box that best describes that student's situation.
- Continue to do this step for each student.
- ✤ Then select Submit.

|                                              | Referrals Entry                                                     | ×        |
|----------------------------------------------|---------------------------------------------------------------------|----------|
| Subject: HPE200 01 201506                    |                                                                     |          |
| Batch entry of referral data for Attendance. |                                                                     |          |
| ▼                                            | Intermittent absences  Excessive absences  Excessive tardiness      | <u>^</u> |
|                                              |                                                                     |          |
| *                                            | Lintermittent absences<br>Excessive absences<br>Decessive tardiness |          |
|                                              |                                                                     | Ξ        |